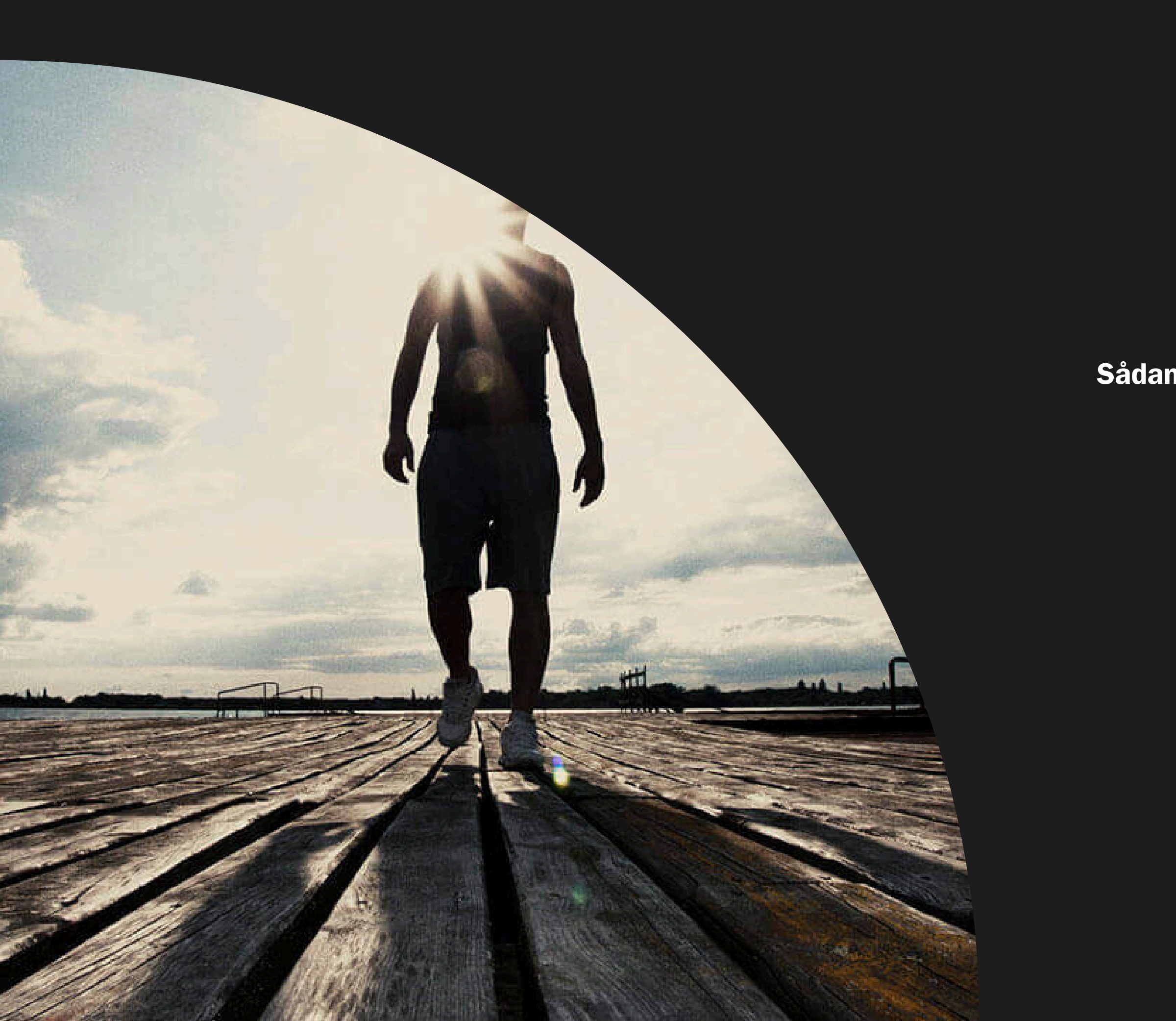

# MYFIGHTBOOK

### Sådan køber du adgang til at uploade din lægebog

- **K**øb
- 2 Upload
- **3** Afvent
- **Klar til kamp**

## **Fighter profil**

Din fighter profil er dit udgangspunkt til mange af MyFightBook's funktioner, blandt andet at købe adgang til at uploade din lægebog online.

Helt generelt på MyFightBook bruger vi farverne grøn, gul og rød til at indikere din medlemsstatus.

Grøn betyder aktiv eller godkendtGul betyder afventendeRød betyder inaktiv eller at der manglerinformationer

| MY <b>FIGHTBOOK</b> |                                                        | Q   | Search for ar               | nything                       |          |
|---------------------|--------------------------------------------------------|-----|-----------------------------|-------------------------------|----------|
| ♠                   | НОМЕ                                                   |     |                             |                               |          |
|                     | FEDERATIONS                                            |     |                             | MARIA TEST                    | LOHM     |
| J.                  | CLUBS                                                  |     |                             | Public profile                | e: 💽     |
| •                   | ACTIVE FIGHTERS                                        |     |                             |                               |          |
| ŧ                   | EVENTS                                                 |     |                             |                               |          |
| $\mathbf{\Psi}$     | TOURNAMENTS                                            | •   | Fighter Cente               | er Odense :                   |          |
| 20                  | GRADING                                                | •   | Rakesh Kuma<br>06_March Clu | ar :<br>ub : Day Interval Pla | an 300/D |
| 20                  | USER'S GRADE                                           |     |                             |                               |          |
|                     | DASHBOARD                                              |     | TWN-FACTOR                  | AUTHENTICATION                |          |
| ია                  | MEDICAL BOOK                                           |     | Authentic                   |                               |          |
| ŝ                   | SETTINGS                                               |     | ator App                    |                               |          |
|                     |                                                        |     | Email                       |                               |          |
|                     |                                                        |     |                             |                               |          |
|                     |                                                        |     | MEMBER                      |                               |          |
|                     |                                                        |     | Name                        | Maria Te                      | st Lohi  |
|                     |                                                        |     | Clubs                       | Fighter C                     | enter    |
| 0                   | PROFILE                                                |     |                             | Rakesh k                      | (umar    |
| 0                   | SUPPORT                                                |     |                             | 06_Marc                       | ch Clui  |
| <u>ତ</u>   ଜ        | <br>                                                   |     | Federation                  | DABU                          |          |
| By si               | gning in you agree to                                  |     |                             | ─ WKF                         |          |
| Myfiq<br>Con        | ghtbook's <b>Terms and</b><br>ditions & Privacy Policy | The |                             | • DMF                         |          |

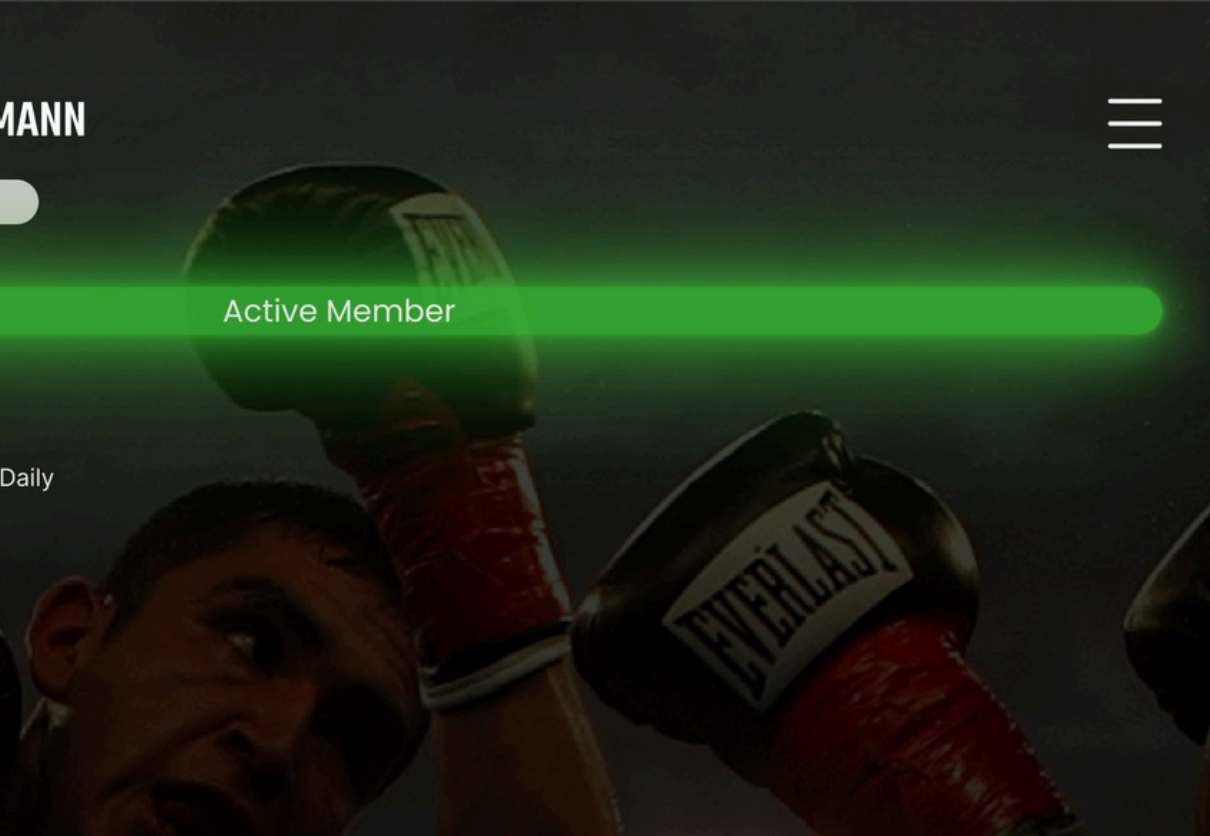

mann

Odense

С

#### CONTACT

Phone Nr.

Email

Address

Country

State

26397607

Maria@Myfightbook.Com

Valdemarsgade 2, 1th

Denmark

# Sådan køber du adgang til digital lægebog på MyFightBook

- 1. Tryk på burger menuen i højre hjørne.
- 2. Tryk ind på "buy medical book"

|                                                                          | MARIA TEST LOHI                                          | MANN |
|--------------------------------------------------------------------------|----------------------------------------------------------|------|
|                                                                          |                                                          | Ac   |
| <ul> <li>Fighter Cent</li> <li>Rakesh Kum</li> <li>06_March C</li> </ul> | er Odense :<br>ar :<br>lub : Day Interval Plan 300/Daily |      |
| ΤΙΜΟ_ΕΛΡΤΟΒ                                                              | AUTHENTICATION                                           |      |
| Authentic                                                                | AUTHENTIGATION                                           |      |
| ator App<br>Email                                                        |                                                          |      |
|                                                                          |                                                          |      |
| MEMBER                                                                   |                                                          |      |
| Name                                                                     | Maria Test Lohmann                                       |      |
| Clubs                                                                    | Fighter Center Odense                                    |      |
|                                                                          | Rakesh Kumar                                             |      |
|                                                                          | 06_March Club                                            |      |

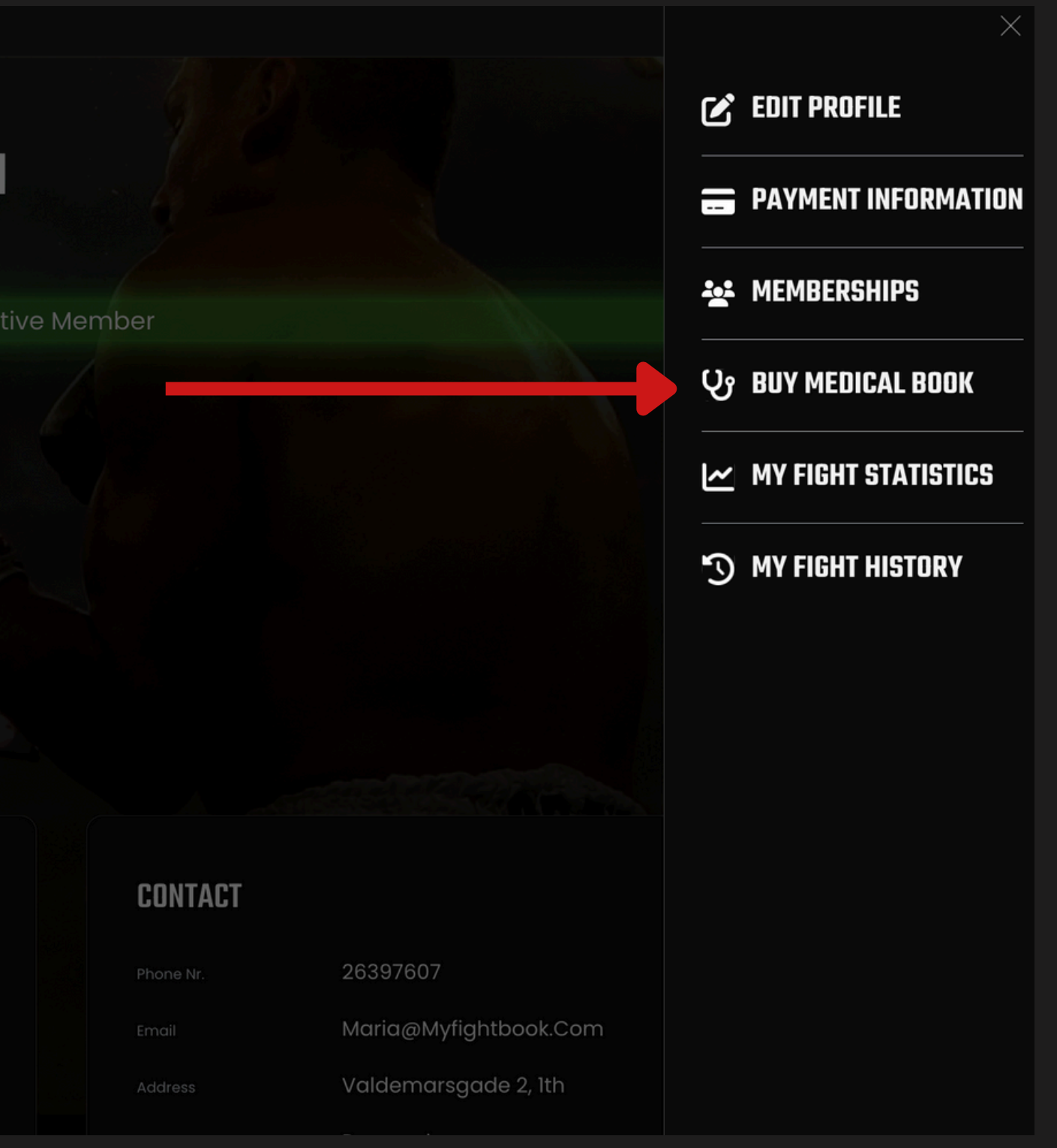

# Køb adgang til upload af medical book

- 1.Vælg din federation
- 2.Tryk "next"
- 3. Udfyld dine kort oplysninger
- 4. Tryk "save"

| MY <b>FIGHTBOOK</b> |                 | Q Search for anything |
|---------------------|-----------------|-----------------------|
|                     |                 |                       |
| A                   | НОМЕ            |                       |
| •                   | FEDERATIONS     |                       |
| ۍ.                  | CLUBS           |                       |
| Ľ                   | ACTIVE FIGHTERS |                       |
|                     | EVENTS          |                       |
| $\Psi$              | TOURNAMENTS     |                       |
| 2₀                  | GRADING         |                       |
| යිං                 | USER'S GRADE    |                       |
|                     | DASHBOARD       |                       |
| ი                   | MEDICAL BOOK    |                       |
| හි                  | SETTINGS        |                       |
|                     |                 |                       |
|                     |                 |                       |
|                     |                 |                       |
|                     |                 |                       |
|                     |                 |                       |

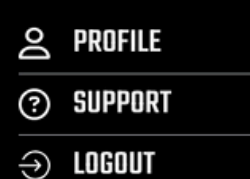

By signing in you agree to Myfightbook's **Terms and Conditions** & **Privacy Policy**  ← Go Back

# **Register Medicalbook**

#### Medical Certificate

ederation

Select Federation

•

NEXT

 Help
 User Agreement
 Privacy
 Cookies
 MyFightBook © 2024

# 3

### **Upload dokumenter**

• Under 18 år fighter

Er du under 18 skal du uploade en forældreaccept sammen med din lægebog.

- 1. Upload parental consent
- 2. Upload lægebog
- 3. Upload Dabu's startbogsansøgning
- 4. Tryk "save changes" på alle dokumenter

| MY <b>FIGHTBOOK</b>         | Q Search for anything                                          |
|-----------------------------|----------------------------------------------------------------|
| 🛧 НОМЕ                      | Register Mee                                                   |
|                             |                                                                |
| n CLUBS                     | Status: Currently ready for                                    |
| ▲ ACTIVE FIGHTERS           | Parental Consent                                               |
| EVENTS                      | Parental consent certificate e<br>parental-consent.PNG         |
| $\Psi$ tournaments          | Select File                                                    |
| <br>2⊚ grading              | Vipload Document                                               |
| a⊚ USER'S GRADE             | DELETE SAVE CHANGES                                            |
| 品 DASHBOARD                 |                                                                |
| Cy MEDICAL BOOK             | MyMedicalBook                                                  |
| ₹ġj settings                | Medical Certificate expiry dat<br>medical-certificate.png      |
|                             | Upload Document                                                |
|                             | Please upload in part format<br>Only one uploaded file allowed |
|                             | DELETE SAVE CHANGES                                            |
|                             | Extra document<br>Extra-document.png                           |
|                             |                                                                |
|                             |                                                                |
|                             | Only one uploaded file allowed                                 |
|                             | DELETE SAVE CHANGES                                            |
| <ul> <li>SUPPORT</li> </ul> | History.                                                       |
| → LOGOUT                    | No E                                                           |
|                             |                                                                |

#### dicalbook

r fight

expiry date : 4/6/2025

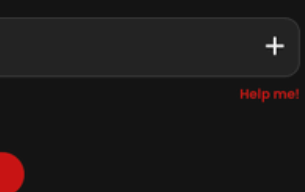

te : 4/5/2025

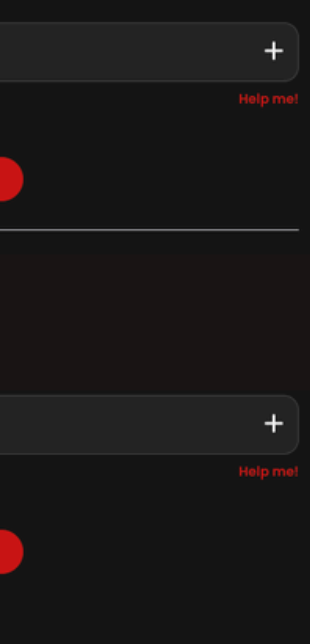

Entries.

# **Upload dokumenter**

- Over 18 år fighter
- 1. Upload lægebog
- 2. Upload Dabu's startbogsansøgning
- 3. Tryk "save changes" på alle dokumenter

| MYF                                | IGHTBOOK                                                                           |   | ( | <u>२</u> | Search |
|------------------------------------|------------------------------------------------------------------------------------|---|---|----------|--------|
| ♠                                  | HOME                                                                               |   |   |          |        |
| •                                  | FEDERATIONS                                                                        |   |   |          |        |
| ٦f                                 | CLUBS                                                                              |   |   |          |        |
| •                                  | ACTIVE FIGHTERS                                                                    |   |   |          |        |
| Ħ                                  | EVENTS                                                                             |   |   |          |        |
| $\Psi$                             | TOURNAMENTS                                                                        |   |   |          |        |
| යි                                 | GRADING                                                                            |   |   |          |        |
| යි                                 | USER'S GRADE                                                                       |   |   |          |        |
|                                    | DASHBOARD                                                                          | ľ |   |          |        |
| ۱۰                                 |                                                                                    |   |   |          |        |
| Do                                 | PROFILE                                                                            |   |   |          |        |
| ?                                  | SUPPORT                                                                            |   |   |          |        |
|                                    | LOGOUT                                                                             |   |   |          |        |
| By sigr<br>Myfigh<br><b>Privac</b> | ning in you agree to<br>htbook's <b>Terms and Conditions</b> &<br><b>cy Policy</b> |   |   |          |        |

### MyMedicalBook

#### No medical certificate.

| Medical Certificate                                            |                  |   |                |          |
|----------------------------------------------------------------|------------------|---|----------------|----------|
| Upload Document                                                |                  |   |                | +        |
| Please upload in .pdf format<br>Only one uploaded file allowed |                  |   |                | Help me! |
| Expiration Year                                                | Expiration Month | I | Expiration Day |          |
| уууу 🔻                                                         | mm               | • | dd             | •        |
| DELETE                                                         | VE CHANGES       |   |                |          |
| Extra document                                                 |                  |   |                |          |
| Upload Document                                                |                  |   |                | +        |
| Please upload in .pdf format<br>Only one uploaded file allowed |                  |   |                | Help me! |
| DELETE                                                         | VE CHANGES       |   |                |          |
| History:                                                       |                  |   |                |          |
|                                                                | No Entries.      |   |                |          |
|                                                                |                  |   |                |          |

## Afvent godkendelse

Når du har uploadet alle dine dokumenter bliver de sendt til godkendelse ved forbundet.

Det betyder at din status bliver orange både på din profil side og på dit overblik over lægebøger.

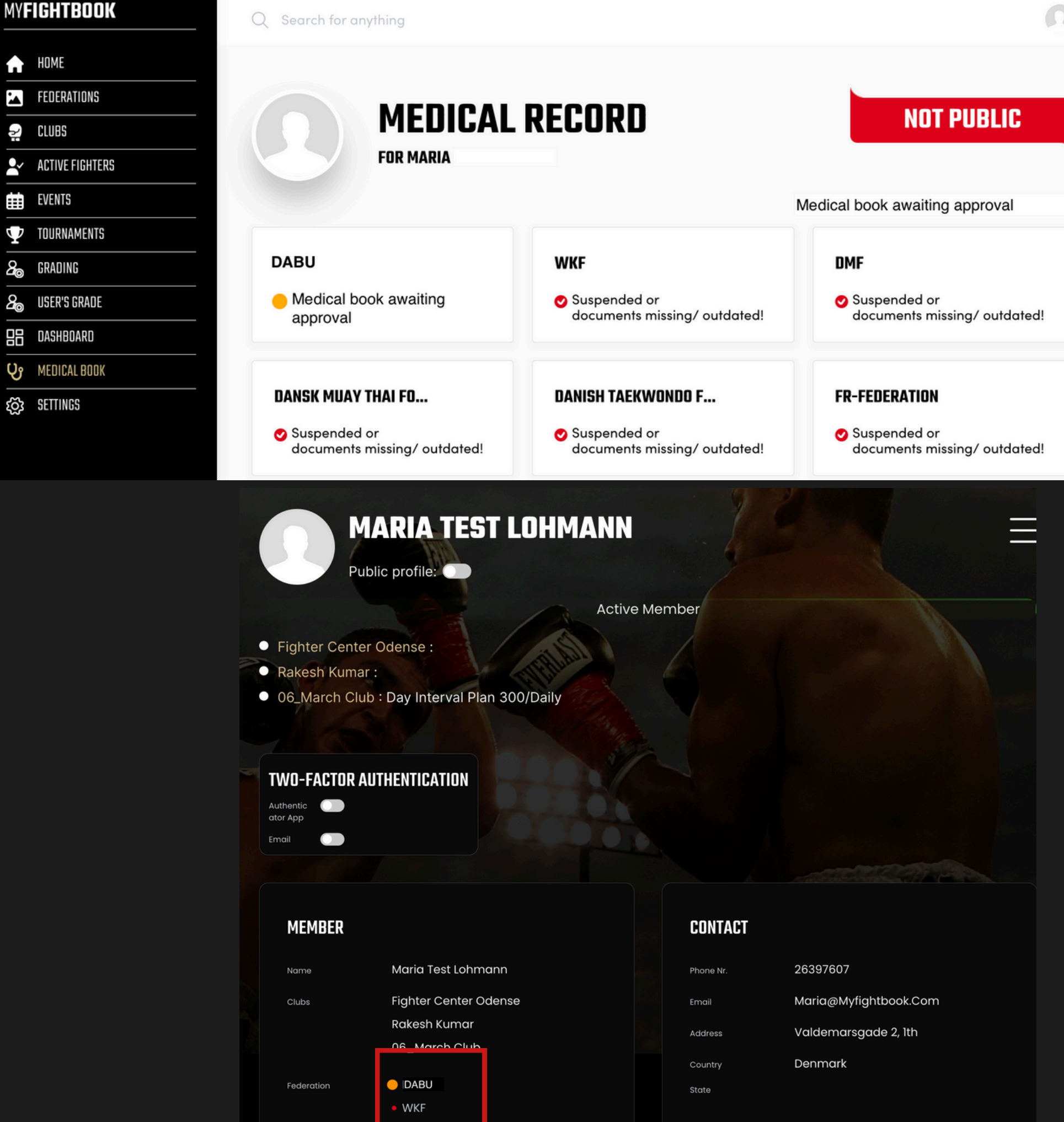

| laria Test Lohmann  |  |
|---------------------|--|
| ghter Center Odense |  |
| akesh Kumar         |  |

| CC | JN | TA | C |
|----|----|----|---|
|    |    |    |   |

### Klar til kamp

Når forbundet har godkendt dine uploadede dokumenter er du klar til kamp, og din status skifter fra gul til grøn.

Har du uploadet noget forkert eller ikke tilstrækkeligt materiale, vil du blive bedt om at gen-uploade dine dokumenter og vil altså ligge som gul til det er i orden.

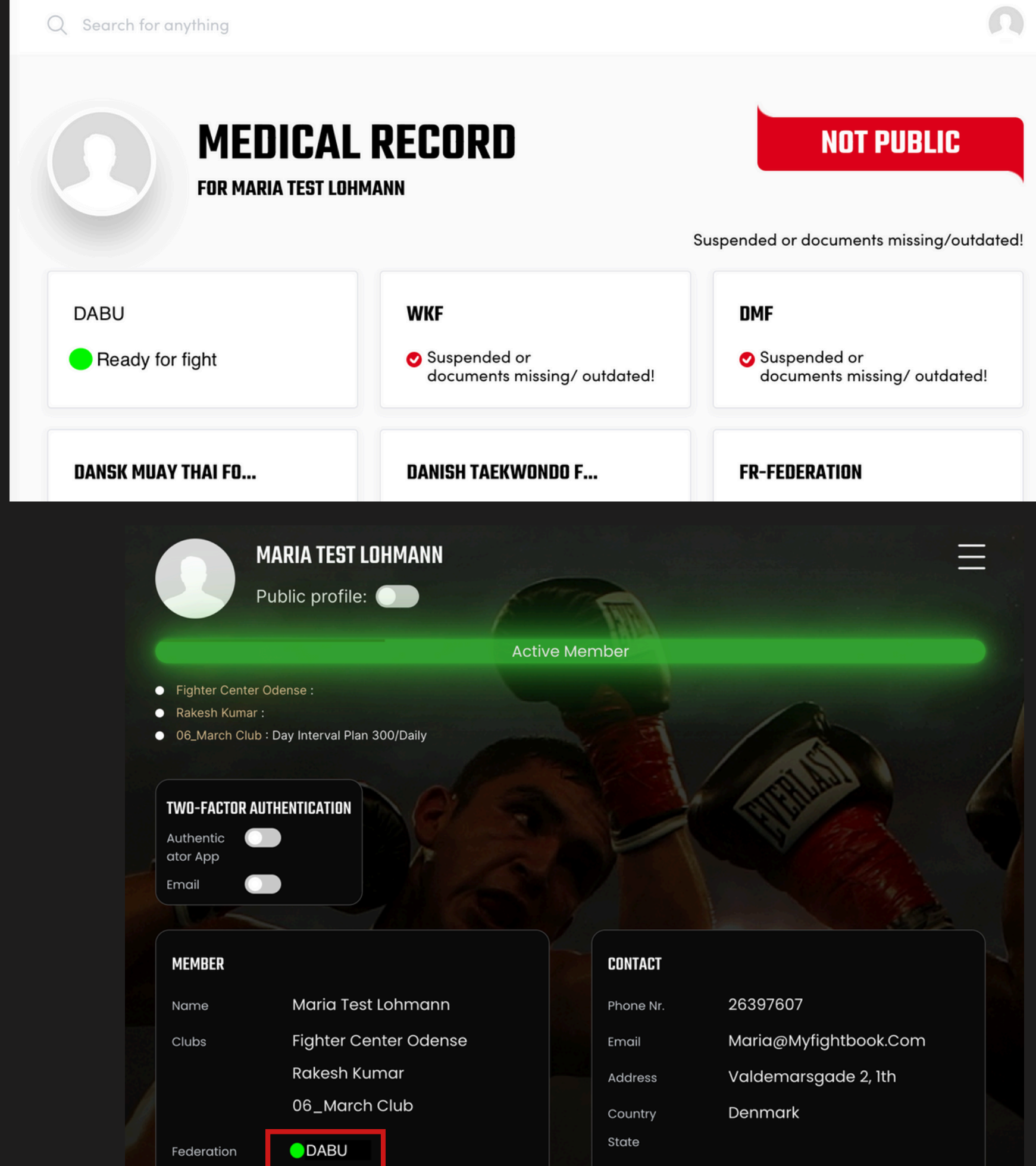

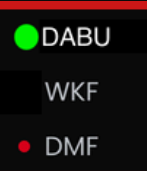

| one Nr. | 26397607              |
|---------|-----------------------|
| nail    | Maria@Myfightbook.Cor |
| dress   | Valdemarsgade 2, 1th  |
| ountry  | Denmark               |
| ut o    |                       |